## How to Reject a Part of a Shipment in ePro

Sometimes Shipped orders are damaged or wrong items are sent. If this happens you may need to reject part of the shipment

**Important** ! – The process regarding credits has not changed. The department user is responsible for contacting the vendor for the appropriate follow up. This could include: asking the vendor for a replacement shipment, a credit memo, or invoice adjustment (or combination).

In this Example we will assume 10 items where ordered, 10 items were received, but 2 of the items where damaged and returned and are now on back order.

| Step 1) Go to the Manage Requisition Screen   |
|-----------------------------------------------|
| Navigation eProcurement > Manage Requisitions |

| Search Requi                                                                                          | sitions                                                                          |                               |                                                                                        |                                                         |                  |                                      |   |          |
|----------------------------------------------------------------------------------------------------|----------------------------------------------------------------------------------|-------------------------------|----------------------------------------------------------------------------------------|---------------------------------------------------------|------------------|--------------------------------------|---|----------|
| locate requisit                                                                                       | ions, edit the criteria                                                          | below and o                   | click the Search butt                                                                  | on <u>.</u>                                             |                  |                                      |   |          |
| Business Unit:                                                                                        | BENUV                                                                            | Q                             | Requisition Name                                                                       | :                                                       |                  |                                      |   |          |
| Requisition ID:                                                                                       |                                                                                  | Q                             | Request Status:                                                                        | All but Complete                                        | 🚩 🛛 Budg         | get Status:                          | 1 | ¥        |
| Date From:                                                                                            | 09/21/2010                                                                       | 31                            | Date To:                                                                               | 09/28/2010                                              | 31               |                                      |   |          |
|                                                                                                    |                                                                                  |                               |                                                                                        | E                                                       |                  |                                      |   |          |
| Requester:                                                                                            |                                                                                  | ٩                             | Entered By:                                                                            |                                                         | Q PO II          | ):                                   |   | <u>a</u> |
| Requester:<br>Search Cle<br>Clequisitions<br>To view the lifesp<br>To edit or perform                 | DKIRK<br>an and line items for<br>another action on a                            | a requisition                 | Entered By:<br>h, click the Expand tr<br>make a selection fro                          | iangle icon: ♪<br>n the Action dropdow                  | n list and click | 0: [                                 |   | <u>_</u> |
| Requester:<br>Search Cle<br>lequisitions<br>To view the lifesp<br>To edit or perform<br><u>Reg ID</u> | DKIRK<br>an and line items for<br>another action on a<br><u>Requisition Name</u> | a requisition, requisition, r | Entered By:<br>h, click the Expand tr<br>nake a selection fro<br><u>BU</u> <u>Date</u> | iangle icon: ♪<br>n the Action dropdow<br><u>Status</u> | n list and click | <b>):</b> [<br>( Go.<br><u>Total</u> |   | <u>_</u> |

**Step 2)** find the requisition you want to receive, select "Receive Order" then click Go

|--|

| Receive Ite    | ms                                 |                                          |                           |                               |            |                |                |
|----------------|------------------------------------|------------------------------------------|---------------------------|-------------------------------|------------|----------------|----------------|
| You have 1     | line open for 1                    | receiving for requisition Exam           | nple of R                 | ejected Shij                  | oment      |                |                |
| Receive Sel    | ected and g                        | <ul> <li>to the Receive Form.</li> </ul> |                           |                               |            |                |                |
|                | Receive sele                       | cted                                     | Customiz                  | <u>te</u>   <u>Find</u>   Vie | w All J    | 📕 🛛 First      | I of 1 ▶ Last  |
| ∫ Requisition  | Lines to Recei                     | ve Purchase Order Details                |                           |                               |            |                |                |
| <u>Req BU</u>  | <u>Requisition</u>                 | Item Description                         | <u>Tot Req</u><br>Qty/Amt | <u>Accepted</u><br>to Date    | <u>uom</u> | <u>Ship To</u> | <u>Vendor</u>  |
| BENUV          | Example of<br>Rejected<br>Shipment | Example of Rejected Shipment             | 10                        | 0                             | EA         | KIRK,DEBBI     | DELL SERVI-001 |
| Check All      | Clear All                          |                                          |                           |                               |            |                |                |
| Inquire Receip | <u>ts Inquire F</u>                | Return to Vendors                        |                           |                               |            |                |                |

**Step 4)** For this example we said 10 where receive, but 2 were damaged, so you'll want to enter 10 as the quantity received and then click the <u>Reject Shipment</u> link

| Receive Item<br>New Receipt<br>Business Unit: B(<br>Receipt Status: C | IS<br>ENUV<br>≫pen        |                                                                       |
|-----------------------------------------------------------------------|---------------------------|-----------------------------------------------------------------------|
| *Received Date: [                                                     | 19/28/2010                | Reject Shipment<br>tomize I Find I View All I ∰ First 【 1 of 1 】 Last |
| <u>Line</u> Item Id                                                   | Item Description          | Received <u>UOM</u> Accept<br>Oty Oty                                 |
| 1                                                                     | Example of Rejected Shi   | 10.0000 🖹 EA 🔍 10.0000 🖺 💭                                            |
| Add New Receipt                                                       | Inquire Return to Vendors | Save Receipt                                                          |

**Step 5)** Enter the quantity rejected, reason code and reject reason. If the vendor gives you a Return Merchandise Authorization (RMA) number you can enter that as well. Click OK

| Reject Shipment                     |                               |            |                             |                      |                                |                           |                    |
|-------------------------------------|-------------------------------|------------|-----------------------------|----------------------|--------------------------------|---------------------------|--------------------|
| New Receipt<br>Business Unit: BENUV |                               |            |                             |                      |                                |                           |                    |
|                                     |                               |            |                             | View All             | j 📜 🛛 Fi                       | rst 🖪 1 of 1              | 🕑 Last             |
| Item Description                    | <u>Received</u><br><u>Qty</u> | <u>uom</u> | <u>Reject</u><br><u>Qty</u> | <u>Reject Reason</u> | <u>Reject</u><br><u>Action</u> | <u>RMA</u><br>Number      | <u>RMA</u><br>Line |
| 1 Example of Rejected Shi           | 10.0000                       | EA         | 2.0000                      | DAMAGED Q            | Repla                          | *                         |                    |
| OK Cancel                           |                               |            |                             | L                    | ook up Rej                     | <mark>ect Reason (</mark> | Alt+5)             |
|                                     |                               |            |                             |                      |                                |                           |                    |

**Step 6)** Optional – In the comments section, you may want to add addition comments to document the circumstances regarding the receipt and return of the item(s). Click the  $\bigcirc$  icon to add comments.

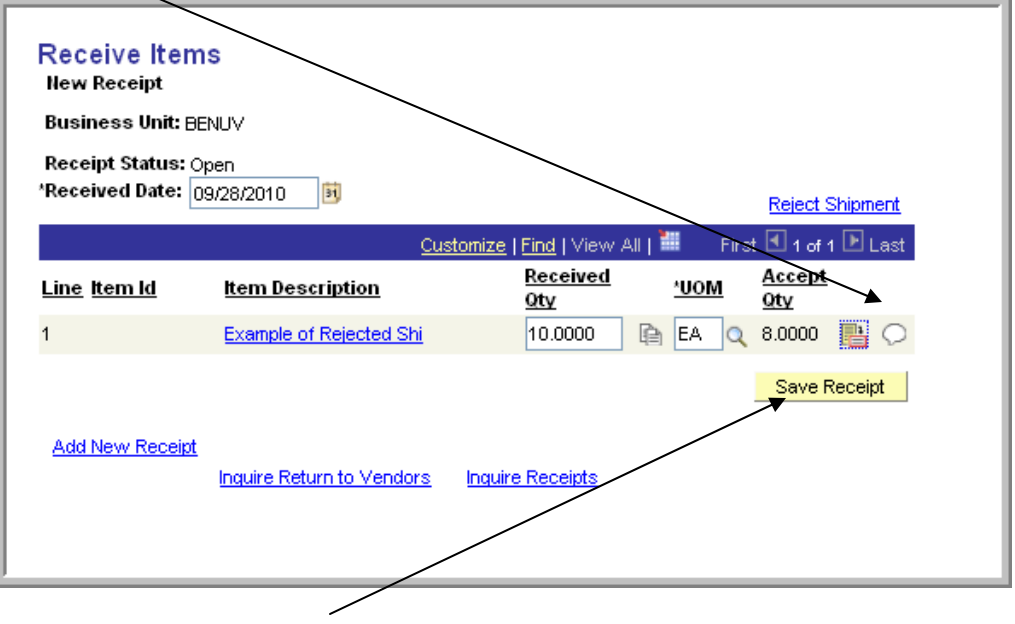

Step 7) Click Save Receipt

**Note** – when the 2 replacement items are delivered , you will still be able to receive those items.

| Receive Items                                                                   |                           |                             |            |                |                 |    |  |  |  |
|---------------------------------------------------------------------------------|---------------------------|-----------------------------|------------|----------------|-----------------|----|--|--|--|
| You have 1 line open for receiving for requisition Example of Rejected Shipment |                           |                             |            |                |                 |    |  |  |  |
| Receive Selected and go to the Receive Form.                                    |                           |                             |            |                |                 |    |  |  |  |
|                                                                                 | Customiz                  | e   <mark>Find</mark>   Vie | w All j    | 📕 🛛 Firs       | t 🖪 1 of 1 🕨 La | st |  |  |  |
| ✓ Requisition Lines to Receive Purchase Order Details                           |                           |                             |            |                |                 |    |  |  |  |
| Reg BU Requisition Item Description                                             | <u>Tot Req</u><br>Qty/Amt | <u>Accepted</u><br>to Date  | <u>uom</u> | <u>Ship To</u> | <u>Vendor</u>   |    |  |  |  |
| Example of<br>BENUV Rejected Example of Rejected Shipment                       | 10                        | 8                           | EA         | KIRK,DEBE      | I DELL SERVI-00 | 1  |  |  |  |
| Check All Clear All                                                             |                           |                             |            |                |                 |    |  |  |  |
| Inquire Receipts Inquire Return to Vendors                                      |                           |                             |            |                |                 |    |  |  |  |
|                                                                                 |                           |                             |            |                |                 |    |  |  |  |